## Pago Sentencias Judiciales por Habilitación

- En ellos habrá que tener en cuenta que para los pagos a juzgados que cumplan los requisitos, estos se deben pagar por ACF y tramitarse el pago directamente por los habilitados.
- En relación con los pagos a Juzgados, también se pueden efectuar por vía de pago "T" transferencia, tal y como se realizaba en SIGEX anteriormente, a la cuenta bancaria del Ministerio habilitada al efecto (es única para todos los Juzgados, desde la cual se puede pagar a través de cualquier banco).
- No obstante, se deberá asignar el IBAN al tercero juzgado a medida que se vaya gestionando algún pago y, al igual que sucedía en SIGEX, indicar en el concepto de la transferencia la cuenta de consignaciones judiciales.
- Además, esta misma operativa debe trasladarse a GASTOS. Es decir, o se incluye la cuenta de consignaciones judiciales en los documentos de obligaciones del pago, o se tramita con vía de pago T.

## Resumen Operativa Pago Sentencias Judiciales

Entonces, para que los habilitados puedan hacer los pagos de las sentencias directamente se podría hacer de la misma forma que en SIGEX:

1. Añadir al tercero la cuenta bancaria habilitada por el Ministerio a tal efecto (única para todos los Juzgados).

| Localization model              | Course Altri IC Press is simulities a motifier. Sociedad Baterines, Onciones, Senters new childs or                                                                  | Marco                                                                                                   | - Contraction of the Contraction of the Contraction |
|---------------------------------|----------------------------------------------------------------------------------------------------|----------------------------------------------------------------------------------------------------|----------------------------------------------------------------------------------------------------|
| R C 3 3                         | tet comental 10002193751                                                                                                    |                                                                                                    |                                                                                                    |
| Disquests * 1 Interiorate camer | Identificador Dirección Resumen dirección Control Detos bancarios Status Datos a                                                                                     | sdicionales Proveedor: Datos generales                                                                  |                                                                                                    |
| Nautic 100 bids 😨               | Datos bancarios ID IEAN IBAN Au Teorebre institución financiera O 0001 SC ES9821004660960100366636 CAIXABANK/JAMAEZ DE LA VERA O O O O O O O O O O O O O O O O O O O | W/Valdez Pin valid. Pais Clave de banca Cuenta bancaria<br>16.03.2020 33.12.9999 65 21004660 0100366636 | Ci Dato de teñere<br>96                                                                                                    |
|                                 | Dates barco. Historial modif. Valides Entrode 3 de 1                                                                                                    | <u>\</u>                                                                                                | _                                                                                                    |
|                                 |                                                                                                    | Añadir cuenta bancaria habilitada<br>por el Ministerio                                                  |                                                                                                    |

- 2. Indicar en la Factura los siguientes campos:
  - Pestaña "Datos de Factura": en el campo "Texto de cabecera" de la Consola de Facturas la cuenta de consignación porque de aquí saldrá el concepto de la transferencia

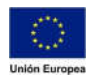

JUNTA DE EXTREMADURA

## Consejería de Hacienda y Administración Pública

Dirección General de

Tecnologías de la Información y la Comunicación

| යි < ක 💁                     |                       |              | Crear documento         |                      |                          |             |  |
|------------------------------|-----------------------|--------------|-------------------------|----------------------|--------------------------|-------------|--|
| ON/OFF Visualizar documento  | Verificar Comentarios | s Más 🗸      |                         |                      |                          |             |  |
| Numero Docu                  | mento: \$00000000     | 0000000001 💽 | Sociedad                |                      |                          |             |  |
| Datos de Cabecera de Factura |                       |              |                         |                      |                          |             |  |
| 🛗 Estado-Situación           | 👸 Datos de Factura    | Acreedor     | r 🛷 Documentos Anexos 🛅 | Documentos Generados | 🛙 Registro 🚯 DIR3/FACe 🔰 | Otros Datos |  |
| Abono                        | Ejercicio             |              | Texto Cabecera          |                      |                          |             |  |
| Fecha Emisión:*              | 31.03.2020            | 2020         | Importe Neto:           | 0,00                 |                          |             |  |
|                              |                       |              | Importe Dto.:           | 0,00                 |                          |             |  |
| Referencia:                  |                       |              | Importe Bruto:          | 0,00                 | *                        |             |  |
| Número de Factura.*          |                       |              |                         |                      | C                        |             |  |
| Número de Serie              |                       |              |                         |                      | Informar c               | uenta       |  |
| Factura Ref.:                |                       |              | Imp.Retenido:           | 0,00                 | consigna                 | rión        |  |
|                              |                       |              | Imp.total Impuestos:    | 0,00                 | Consigna                 |             |  |
| N. Factura Ref.              |                       |              | Total Factural          | 0,00                 |                          |             |  |
| Fecha carga sistema          | 31.03.2020            |              |                         |                      |                          |             |  |
|                              |                       |              |                         |                      |                          |             |  |

• Pestaña "Otros Datos": en el campo "Tp. Bco. Interl." la cuenta bancaria habilitada por el Ministerio y asociada al tercero en su dato maestro en el punto anterior.

| Estado-Situación                                                             | Tatos de Factura | (a) Acreedor | Ø Documentos Anexos | Documentos Generados | Registro     | OIR3/FACe | Otros D |
|------------------------------------------------------------------------------|------------------|--------------|---------------------|----------------------|--------------|-----------|---------|
|                                                                              | Fecha Cheque:    |              |                     |                      |              |           |         |
| P Cheque                                                                     |                  |              |                     |                      |              |           |         |
|                                                                              | Sociedad Caia    |              |                     | 6                    |              |           |         |
|                                                                              | Nº libro caja:   |              |                     | Cuenta bancaria      | a habilitada | a por el  |         |
|                                                                              |                  |              |                     | Mini                 | sterio       | A Brok Gr |         |
| P Doc. ACF                                                                   |                  |              |                     |                      |              |           |         |
| I <sup>é</sup> Doc. ACF<br>p.bco.interi.                                     |                  |              |                     |                      |              |           |         |
| I <sup>e</sup> Doc. ACF<br>p.bco.interl.<br>xpdte. Admin.                    |                  |              |                     |                      |              |           |         |
| I <sup>e</sup> Doc. ACF<br>p.bco.interl.<br>xpdte: Admin.<br>Aot.NO Conforme |                  |              |                     |                      |              |           |         |

3. Incluir la factura en la Caja con vía de pago H - Pago por transferencia

| 8 < @ 👥                                    | Rogistra                                                     | Facturas en Libro de Caja                                                                                      | ۹.           |
|--------------------------------------------|--------------------------------------------------------------|----------------------------------------------------------------------------------------------------|--------------|
| Refresce Emiliar References Texts Designer | Monoporar Pacharas Consula Interpretar Docs. Presupuestation | Mar - Q                                                                                                    | Frain        |
| Selección de Datos                         | Visualiz salitos plinterva visual                            |                                                                                                    |              |
| intery, a visual                           | Selar-Inche                                                  | 42.959,29 EUR                                                                                                  |              |
| 01.03.2020 31.03.2020                      | + Total inground                                             | 2.195,74 EUR                                                                                                   |              |
| C Hay >                                    | - Total gamer                                                | 8.995,05 BLM                                                                                                   |              |
| C Senana Actual 3                          | = Saldo finali                                               | 37:139,98 gun                                                                                                  |              |
| C Mari Actual                              |                                                              |                                                                                                    |              |
| C Epercent Actual 5                        |                                                              |                                                                                                    |              |
| Gattes                                     |                                                              |                                                                                                    |              |
| Operación Inporte St. Ica.                 | Via de Pago I Ca Centro gestor Posición presiduestaria 7     | Tondos Elemento PEP Impunte de retino. Banco Int. Cuenta de M. Número de P. Pui, Ejer, Nº de Ducum, Soc. Ejer, | Nint         |
|                                            |                                                              | WENDOOR O'ON OAR SETTOOORS T THE PROPERTY WEND THE                                                             | 900 <u>=</u> |
|                                            | 1                                                            | *                                                                                                    |              |
| Vía do Par                                 | а " <b>ப</b> "                                               | Cuenta bancaria babilitada por el                                                                              |              |
| via de Fag                                 | оп                                                           | Ministerio                                                                                                    |              |
|                                            |                                                              | T IIIISterio                                                                                                   |              |

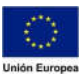